## SPRING AND SUMMER 2022 GRADUATES

# If you borrowed a Stafford Ioan, you are **required** to complete exit Ioan counseling and attend a virtual counseling session.

### STEP ONE

#### Complete exit counseling

- 1. Go to studentaid.gov
- 2. Go to Manage Loans
- 3. Click Complete Exit Counseling

#### STEP TWO Schedule a *virtual* appointment

DATES: January 31st - March 2nd

TIMES: 10AM-11AM 1PM-2PM 3PM-4PM 5PM-6PM\* (Limited Dates/Times) Please note: Late entry (5 minutes after start time) will not be permitted.

- 1. Go to www.tsu.edu
- 2. Click Admissions
- 3. Click on Financial Aid & Scholarships
- 4. Click on Tigernomics (To the left)
- 5. Click Graduation Exit Appointment
- 6. If this is your first time using our online scheduler, create an account and then schedule your appointment for the virtual session
- 7. You will receive a confirmation email at the email address you provided when registering

We highly encourage you to visit <u>TSU.igrad.com</u> for additional information on loan repayment and managing your money.

Set up your iGrad account:

- 1. Go to TSU.igrad.com
- 2. Click on sign up to create a new account
- 3. Enter your name, email, and password
- for your new account 4. Personalize your account

Recommended courses:

- · Under "courses", select "repaying your student loans"
- Click "begin" to complete the "repaying your student loans course"
- · Complete the certificate of completion
- Email certificate of completion to defaultprevention@tsu.edu

We also recommend the budgeting and behavior finance courses.

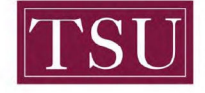

TEXAS SOUTHERN UNIVERSITY Office of Student Financial Assistance Default Prevention Services

Contact Email: <u>defaultprevention@tsu.edu</u>